## Mc Graw Hill Education

## Mobile Access to Connect

Step 1: Log into your Blackboard Course from your mobile device's web browser. Click on a Connect assignment. NOTE: If this is your first time accessing Connect this term, you will be taken through the registration process.

Step 2: You will be given the option to download the Connect app or to continue using your Mobile Browser.

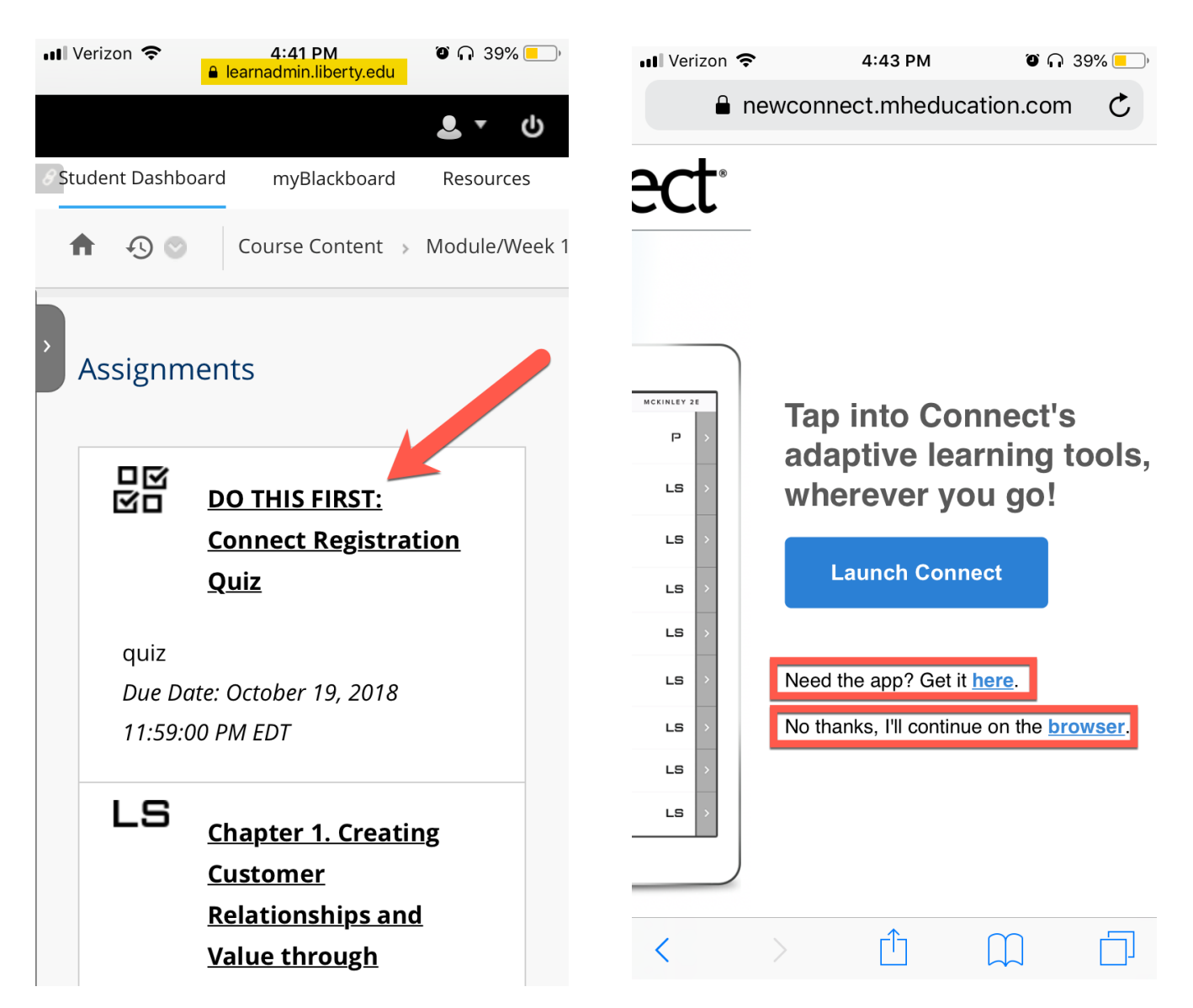

Step 3: If you choose to download the Connect app, you will be taken directly to the download page.

If any of the McGraw-Hill apps ask you to log in, you will use the email address and password you used to register for Connect. This will not necessarily be the same as your Liberty University credentials.

| MHE<br>connect                                                                                                    | MHE Conner<br>McGraw-Hill                                                                    | ct                                                                                                    |                   |                           |
|----------------------------------------------------------------------------------------------------|----------------------------------------------------------------------------------------------|----------------------------------------------------------------------------------------------------|-------------------|---------------------------|
| McGraw-Hill<br>Education                                                                                                    | 1.2★☆☆☆<br>223 Ratings                                                                       | #64<br>Education                                                                                                    | <b>12+</b><br>Age | •                         |
| What's New                                                                                                    |                                                                                              |                                                                                                    |                   | Version History           |
| Improved performance                                                                                                    |                                                                                              |                                                                                                    |                   | 1y ago<br>Version 1.8.126 |
| ture de la construir de la construir de la co |                                                                                              | the sector of the sector of t |                   |                           |
| IPad                                                                                                    |                                                                                              | connect                                                                                                    |                   |                           |
| iPad<br>earn on the go with McGr<br>ssignments, quizzes, and<br>pp on your tablet – availab                                                                                                    | aw-Hill Education Connect!<br>learning resources through<br>ole only for select titles in co | Access<br>the MHE Connec<br>purses like Biol m                                                                                                    | t<br>ore          | McGraw-Hill<br>Developer  |

Step 4: Once Downloaded, you will be taken into Connect where you can complete assignments, access your textbook, and more.

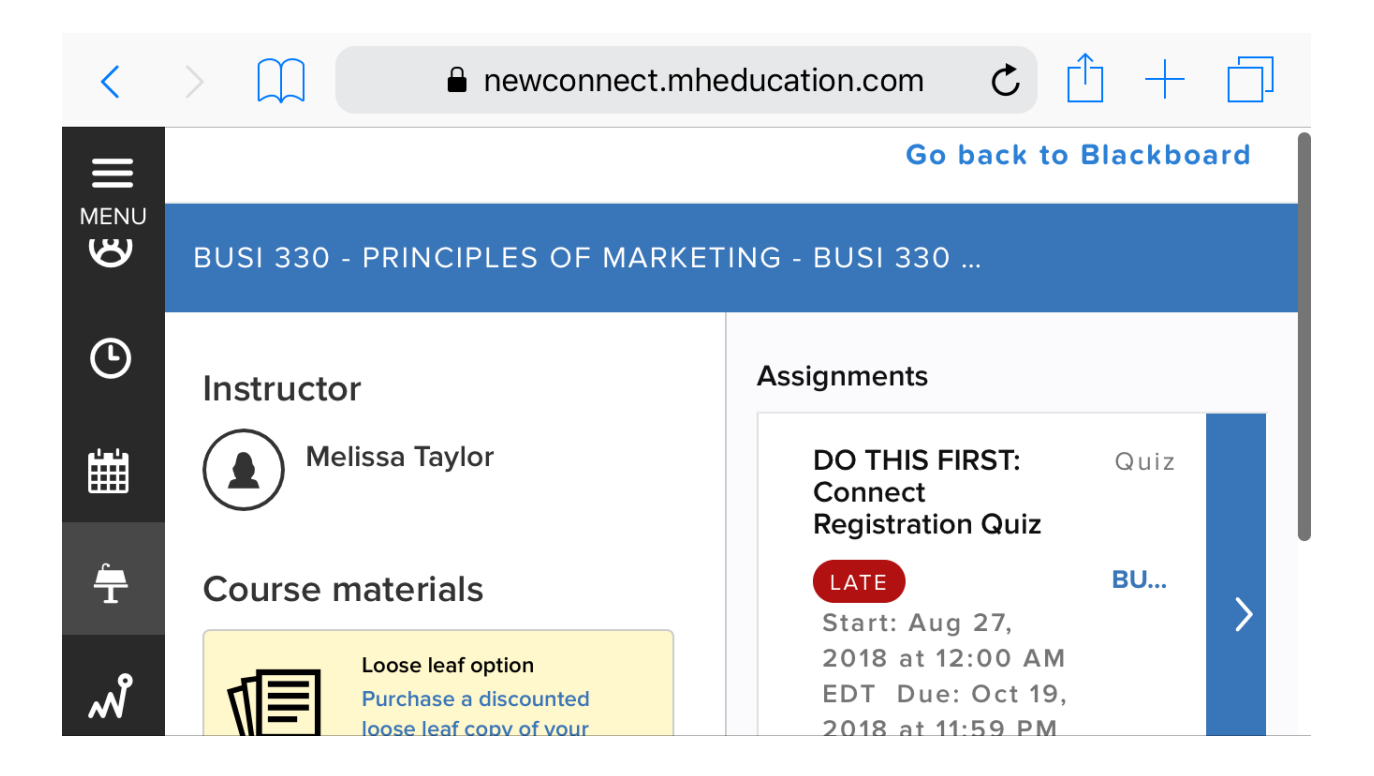

Step 5: If you access a Smartbook (A) or a LearnSmart Achieve (B) Assignment, you will be directed to download those specific apps. You may also need our Read Anywhere app (C) to access your Textbook.

| 🛾 Safari 📶 🗢                                                                                                    | 4:45 PM                                                                                                    | õ n 39% 💶                                                                                                    | 📶 Verizon 🗢                                                                                                    | 4:46 PM                                                                                                    | Ö n 38% 💶                                                       | 🔇 Safari 📶 🗢 🛛 4                                                                | 47 PM                   | õ n 38% 💶                                                        |  |
|----------------------------------------------------------------------------------------------------|----------------------------------------------------------------------------------------------------|----------------------------------------------------------------------------------------------------|----------------------------------------------------------------------------------------------------|----------------------------------------------------------------------------------------------------|-----------------------------------------------------------------|---------------------------------------------------------------------------------|-------------------------|------------------------------------------------------------------|--|
| <b>K</b> Back                                                                                                    |                                                                                                    |                                                                                                    | Search                                                                                                    |                                                                                                    | B                                                               | <b>&lt;</b> Today                                                               |                         | C                                                                |  |
| SMARTBOOK<br>McGraw-Hill                                                                                                    |                                                                                                    | LEARNSMART<br>LEARNSMART<br>SUITE                                                                                                    |                                                                                                    |                                                                                                    | ReadAnywhere McGraw-Hill                                        |                                                                                 |                         |                                                                  |  |
| McGraw-Hill<br>Education                                                                                                    | GET                                                                                                    | •                                                                                                    | McGraw-Hill<br>Education                                                                                                    | GET                                                                                                    |                                                                 | McGraw-Hill<br>Education                                                        | OPEN                    |                                                                  |  |
| <b>1.2 ★ ☆ ☆ ☆</b><br>11 Ratings                                                                                                    | <b>☆ #140</b><br>Education                                                                                                    | ) 4+<br>on Age                                                                                                    | Not Enough Ratings                                                                                                    | т.<br>Ф                                                                                                    | <b>12+</b><br>Age                                               | 2.0 ★★☆☆☆<br>71 Ratings                                                         | <b>#47</b><br>Books     | <b>4+</b><br>Age                                                 |  |
| Anometry Functional Accounting Projects Will, Stark, and Disaperts, Syk, Adjuding Accounts and Program Strained Research<br>Anometry Research Research Researc                                                                                                    |                                                                                                    | Composition                                                                                                    | E desenante                                                                                                    |                                                                                                    |                                                                 | What's New Version Histor                                                       |                         |                                                                  |  |
|                                                                                                    | Bits. Bit Instances Represe 08   Bits. Bits Association and another state of the state of the state of th | Loss Loss                                                                                                    | When you discover that<br>finding new outside sou<br>those changes will usual                                                                                                    | you have to make fundamental changes (si<br>roes) to your writing project at the revision s<br>ity indicate your | uch as rewriting your thesis or<br>dage of the writing process, | Version 1.6.1                                                                   |                         | 2d ago                                                           |  |
|                                                                                                    |                                                                                                    |                                                                                                    | Date the answer prove that the answer prove that the right,<br>back and programmer that the assessment of the answer prove<br>the answer prove the answer prove the answer of the answer of th |                                                                                                    |                                                                 | Fixes bug that prevented user annotations from synching correctly with the web. |                         |                                                                  |  |
| Andre State<br>Andre State<br>Andre | As it with prograd property, an advecturate product as its memory all out<br>exercises. It was prevenues an anomated as it the rest of a second<br>wanter the unparted positions from memory accounts to ensure<br>that the second of a second to the displaying entromation of the<br>statements are identical. To therefore the accounting differences to<br>interactions are identical. The therefore the accounting differences to<br>the displaying difference of the second difference to<br>the displaying difference of the second difference to the<br>interaction of the second difference and the second difference to<br>the second is wide a crucial to a memory account, so chows in Exclude<br>to second is wide a crucial to a memory account, so chows in Exclude                                                                                                    | sender transmisse i with investigation of the sense<br>memory final field (secondary and the sense<br>memory final field) (secondary and the final second<br>memory final second results). He's basis at<br>the second field (secondary and secondary at<br>the second field (secondary at the second<br>basis) (second field) (secondary at the<br>basis) (second field) (secondary at the<br>basis) (second field) (secondary at the<br>basis) (second field) (secondary at the secondary<br>(secondary at the secondary at the secondary at the<br>basis) (secondary at the secondary at the<br>secondary at the secondary at the secondary at the<br>secondary at the secondary at the secondary at the<br>secondary at the secondary at the secondary at the<br>secondary at the secondary at the secondary at the<br>secondary at the secondary at the secondary at the<br>secondary at the secondary at the secondary at the<br>secondary at the secondary at the secondary at the<br>secondary at the secondary at the secondary at the<br>secondary at the secondary at the secondary at the<br>secondary at the secondary at the secondary at the<br>secondary at the secondary at the secondary at the<br>secondary at the secondary at the secondary at the secondary at the<br>secondary at the secondary at the secondary at the secondary at the<br>secondary at the secondary at the secondary at the secondary at the<br>secondary at the secondary at the secondary at the secondary at the secondary at the<br>secondary at the secondary at the seconda | 1 know it                                                                                                    | Think so Uneure                                                                                                  | No kies                                                         | Preview                                                                         |                         |                                                                  |  |
|                                                                                                    | < + 10 /100 + >                                                                                                    | A A =                                                                                                    |                                                                                                    | PROBESS The Writing Present IV.                                                                                  | 0                                                               | ••••• Verizon 🗢 2:49 PM                                                         | •••••                   | Verizon 🗢 2:49 PN                                                |  |
| . Offers IPad A                                                                                                    | qc                                                                                                    | ~                                                                                                    | Offers iPad A                                                                                                    | pp                                                                                                    | $\checkmark$                                                    |                                                                                 | e Life                  | as we know it deper<br>molecular forces—t                        |  |
| **Optimized for i<br>To have the best<br>iPad device                                                                                                    | Pad use**<br>experience we rec                                                                                                    | commend an                                                                                                    | **Existing McGra<br>and Prep users*<br>their LearnSmar                                                                                                    | aw-Hill LearnSma<br>* with subscriptions and Pro-                                                                | art® Achieve<br>ons can access                                  | Principles<br>Robert J. Brooker                                                 | a keep<br>wate<br>ingre | molecules together.<br>r—perhaps the most<br>edient in life—wouk |  |
|                                                                                                    |                                                                                                    |                                                                                                    |                                                                                                    |                                                                                                    |                                                                 | Managerial Accou                                                                | nting form              | ula, each relatively i                                           |  |
| Today Games                                                                                                    |                                                                                                    | Q Q Search                                                                                                    | Today Games                                                                                                    | Anns                                                                                                    | Q<br>Indates Search                                             | Today Games                                                                     | Apps Updates            | Q<br>Search                                                      |  |

## Step 6: Click "Go back to Blackboard" when you are ready to return to Blackboard.

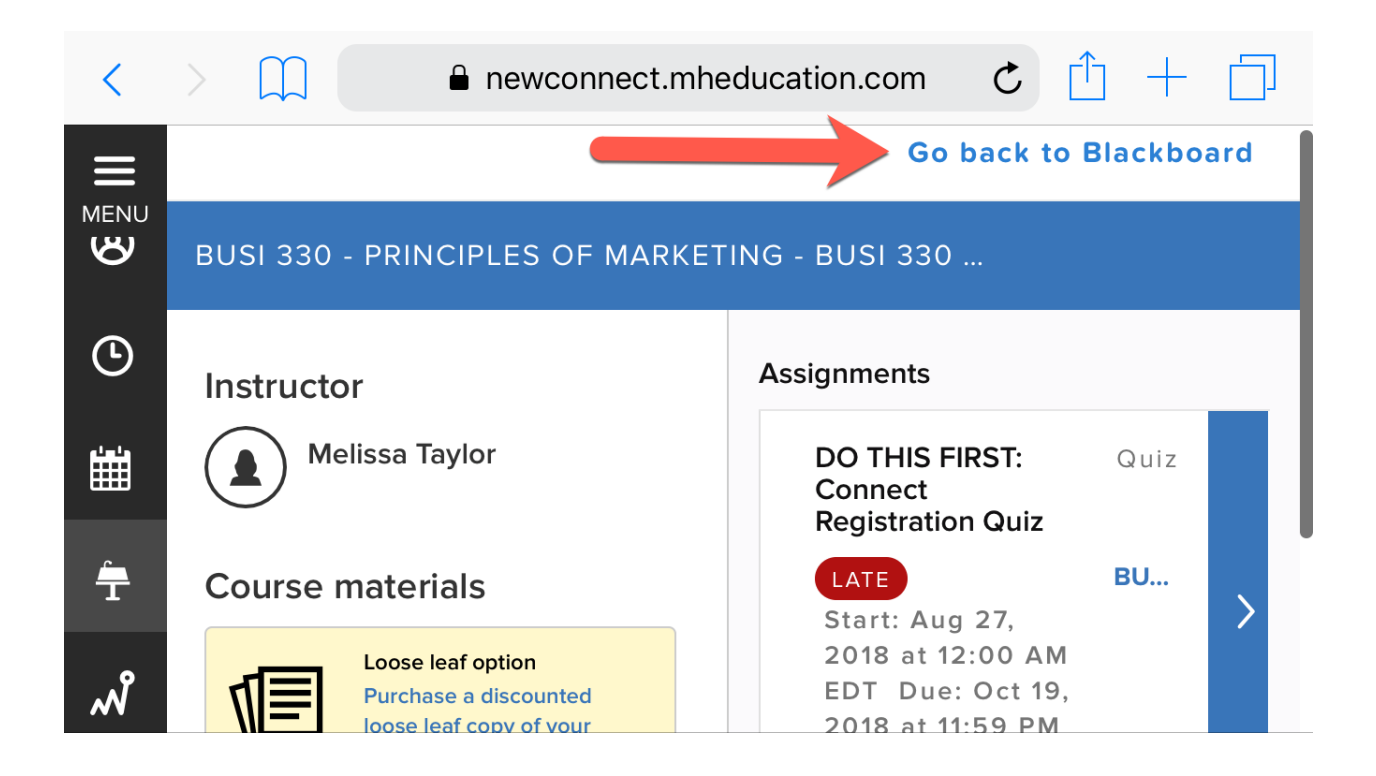

**TECH SUPPORT & FAQ:** 

CALL: (800) 331-5094

EMAIL & CHAT: mhhe.com/support

MONDAY-THURSDAY: 24 hours FRIDAY: 12 AM - 9 PM EST SATURDAY: 10 AM - 8 PM EST SUNDAY: 12 PM – 12 AM EST FIND MORE SUPPORT: connectstudentsuccess.com

FIND MORE TIPS: mhhe.com/collegesmarter

**NOTE:** If you contact your instructor with a technical question, you will be asked to provide a case number from tech support before your concern is escalated.